## CÓMO ACTIVAR SU CUENTA EN QUANTUM

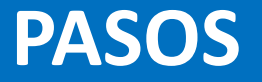

Ingrese al Link: http://supplier.quantum.partneragencies.org

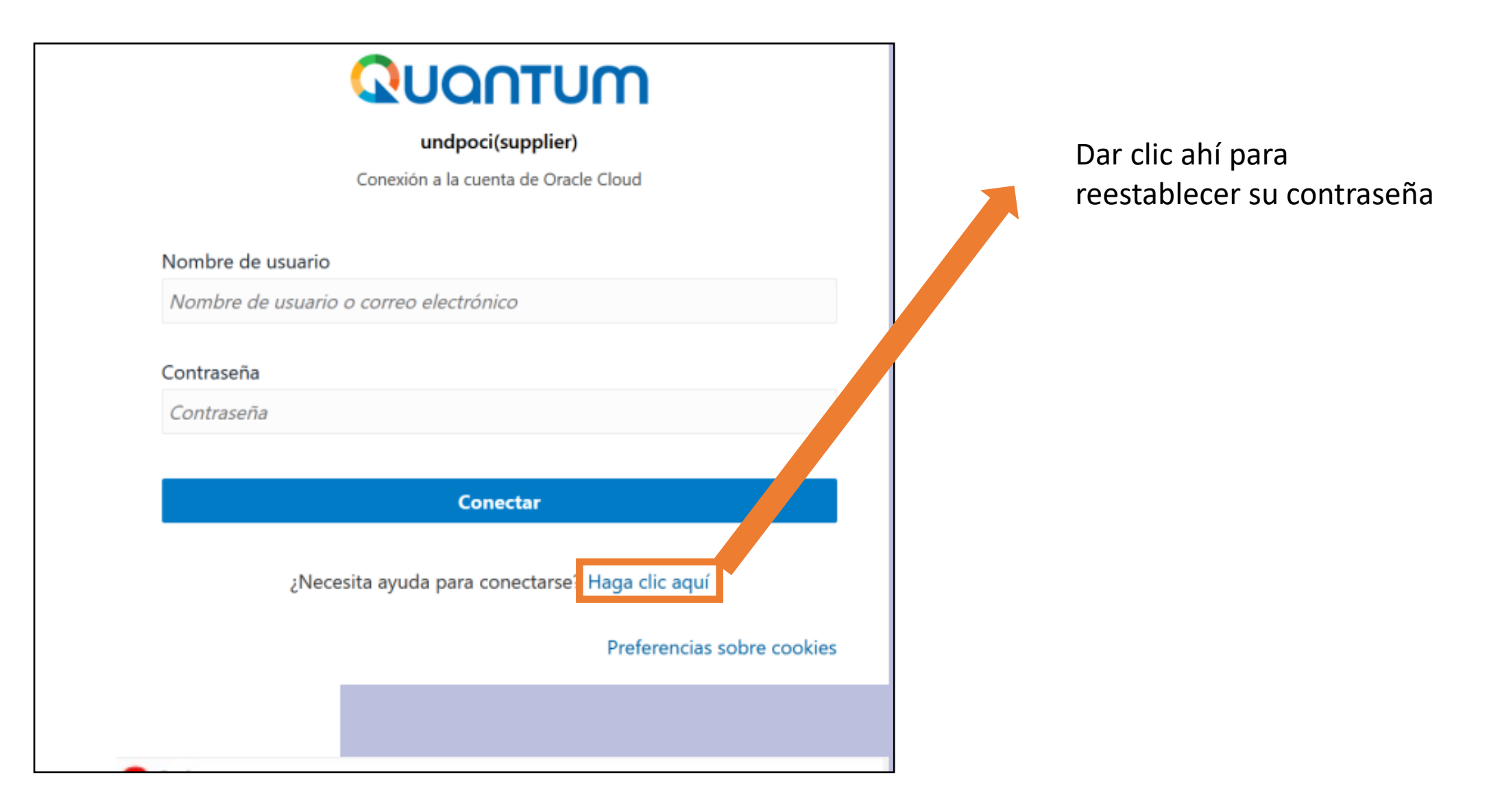

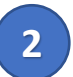

Introducir el correo electrónico registrado en nuestro sistema Quantum y luego dar clic "Siguiente"

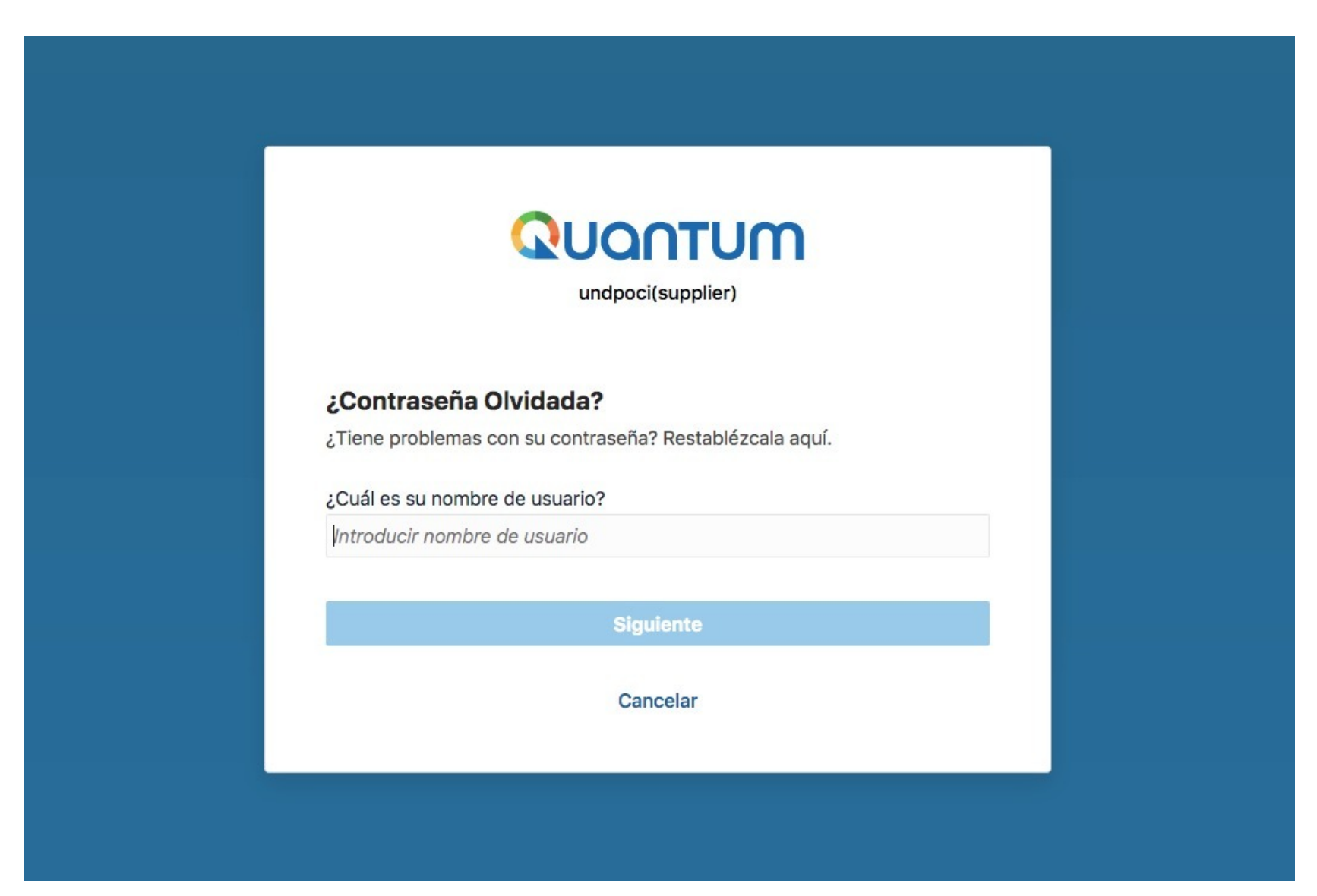

Recibirá un correo electrónico con el enlace para reestablecer su contraseña e iniciar sesión en el sistema. (La recepción de este correo puede tomar hasta 30 minutos).

3

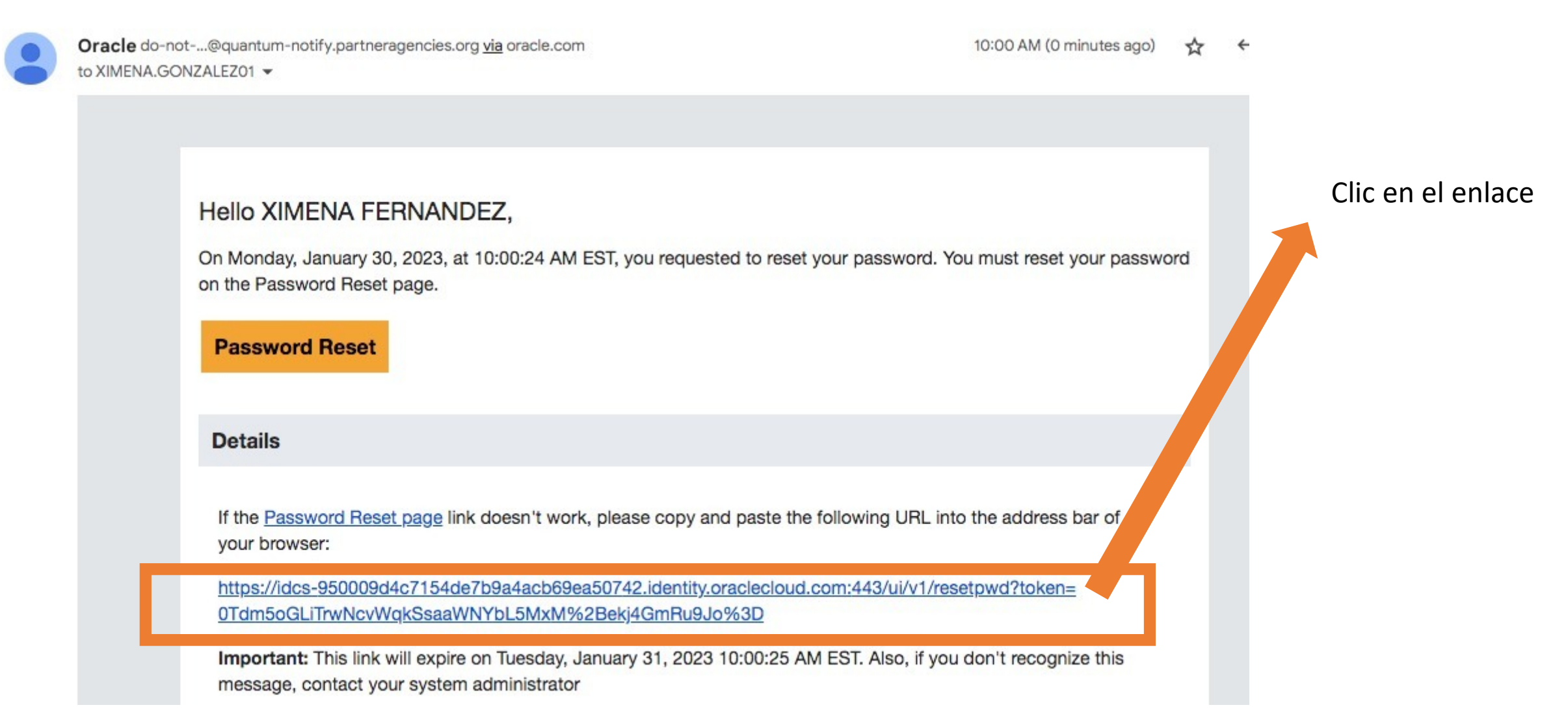

Introducir la nueva contraseña y repetirlo en "Confirmar la nueva contraseña". Luego clic en reestablecer contraseña.

5 Le saldrá una notificación de "¡Enhorabuena!", por reestablecer la contraseña con éxito y también se le notificará por email.

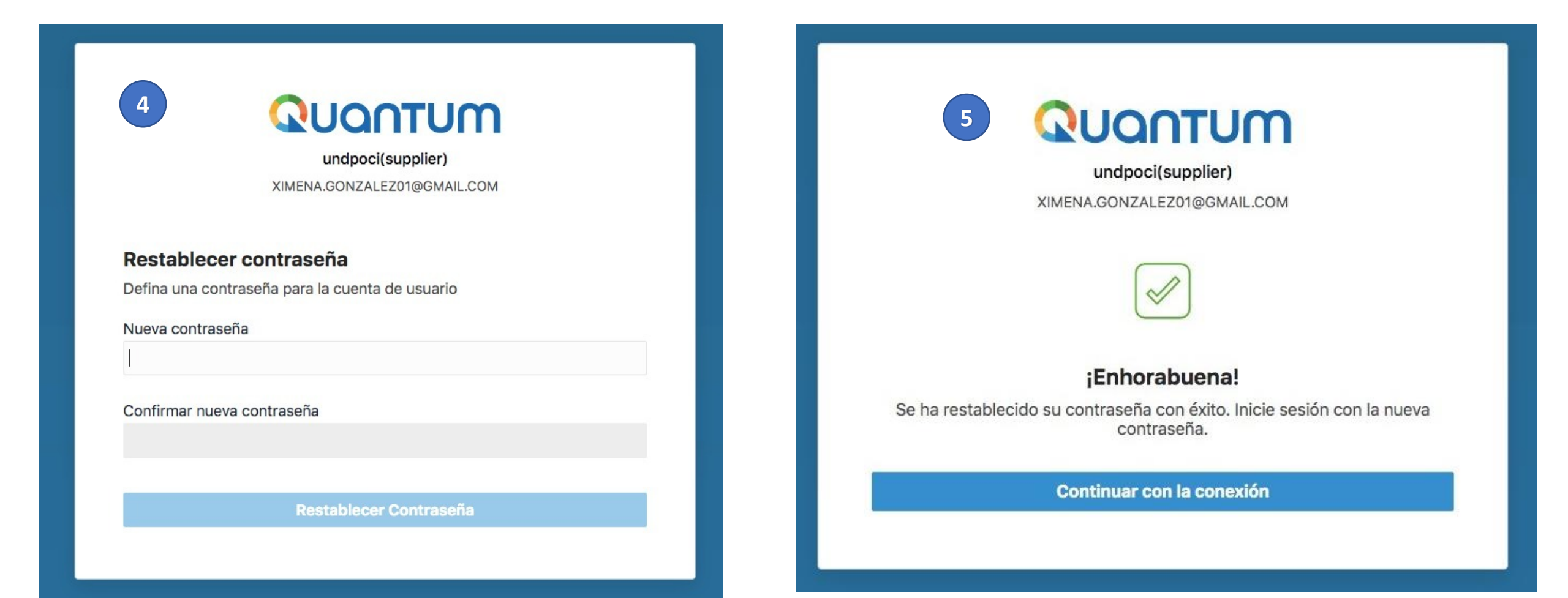

#### Password has been reset for your UN Quantum account D Inbox ×

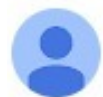

Oracle do-not-...@quantum-notify.partneragencies.org <u>via</u> oracle.com to XIMENA.GONZALEZ01 ▼

10:02 AM (4 minutes ago) 🔥

## QUANTUM

#### Hello XIMENA FERNANDEZ,

Your password for UN Quantum account has been reset

#### Details

**Important:** If you don't recognize this message or if you haven't received any password communication, contact your respective UN Agency focal point.

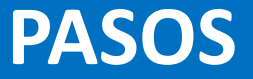

7

Clic en "Activar verificación segura"

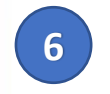

6

undpoci(supplier) XIMENA.GONZALEZ01@GMAIL.COM

#### ¡Enhorabuena!

Se ha restablecido su contraseña con éxito. Inicie sesión con la nueva contraseña.

Continuar con la conexión

ximena.gonzalez01@gmail.com

#### Activar verificación segura

Los métodos de verificación segura comprueban su identidad. Dos de estos métodos de verificación son la verificación sin contraseña y la autenticación multifactor (MFA). La verificación sin contraseña permite verificar su identidad sin necesidad de tener que recordar una contraseña. La MFA es un paso de seguridad extra en el proceso de autenticación. Es posible que su administrador haya configurado uno de estos métodos de verificación, o ambos, y que sea necesario que se inscriba antes de acceder a su cuenta.

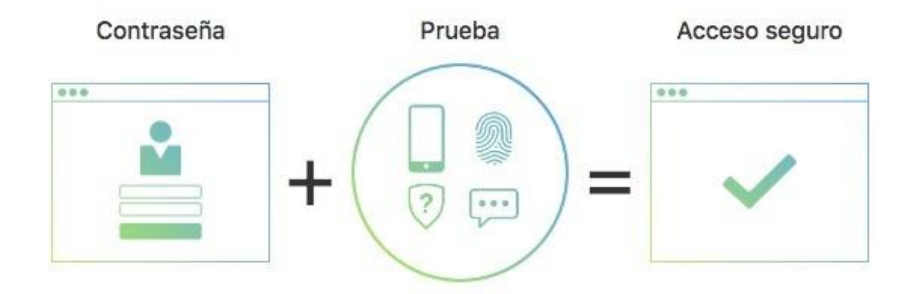

Haga clic a continuación para activar los métodos de verificación segura para su cuenta.

Activar verificación segura

10:02 AM (0 minutes ago)

☆

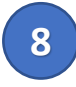

9

Llegará a su correo electrónico un Código de acceso.

Introducir ese código de acceso para la verificación de correo electrónico. Clic "Verificar"

Your UN Quantum One-Time Passcode 🔉 Inbox 🛪

| 8 |  |
|---|--|
|   |  |

Oracle do-not-...@quantum-notify.partneragencies.org via oracle.com to XIMENA.GONZALEZ01 

Hello XIMENA FERNANDEZ,

327392 is the one-time passcode for your UN Quantum account <u>ximXXXX@gmail.com</u>. This passcode is valid for 30 minutes.

#### Details

Use this one-time passcode to complete 2-Step Verification.

If you don't recognize this message, contact your respective UN Agency focal point.

| undpoci(supplier)<br>ximena.gonzalez01@gmail.com<br>Verificación de correo electrónico<br>Se ha enviado un correo electrónico con un código de acceso a<br>XIMXXXXX@GMAIL.COM.<br>Código de acceso<br>Introducir código de acceso<br>Verificar<br>Mostrar métodos de conexión alternativos | 9                                           | QUANTUM                                                                 |
|----------------------------------------------------------------------------------------------------|---------------------------------------------|-------------------------------------------------------------------------|
| ximena.gonzalez01@gmail.com                                                                                                    |                                             | undpoci(supplier)                                                       |
| Codigo de acceso     Introducir código de acceso     Verificar   Mostrar métodos de conexión alternativos                                                                                                    |                                             | ximena.gonzalez01@gmail.com                                             |
| Verificación de correo electrónico         Se ha enviado un correo electrónico con un código de acceso a ximxxxx@GMAIL.COM.         Código de acceso         Introducir código de acceso         Verificar         Mostrar métodos de conexión alternativos                                |                                             |                                                                         |
| Se ha enviado un correo electrónico con un código de acceso a<br>XIMXXXX@GMAIL.COM.<br>Código de acceso<br>Introducir código de acceso<br>Verificar<br>Mostrar métodos de conexión alternativos                                                                                            |                                             | Verificación de correo electrónico                                      |
| Introducir código de acceso<br>Verificar<br>Mostrar métodos de conexión alternativos                                                                                                    | Se ha enviado<br>XIMXXXXX@<br>Código de aco | o un correo electrónico con un código de acceso a<br>GMAIL.COM.<br>ceso |
| Verificar<br>Mostrar métodos de conexión alternativos                                                                                                    | Introducir có                               | digo de acceso                                                          |
| Verificar<br>Mostrar métodos de conexión alternativos                                                                                                    |                                             |                                                                         |
| Mostrar métodos de conexión alternativos                                                                                                    |                                             | Verificar                                                               |
|                                                                                                    |                                             | Mostrar métodos de conexión alternativos                                |
|                                                                                                    |                                             |                                                                         |
|                                                                                                    |                                             |                                                                         |
|                                                                                                    |                                             |                                                                         |

| 10 Finalmente, tend                                                                       | rá acceso al portal del Quantum                                                                                                    |          |
|-------------------------------------------------------------------------------------------|----------------------------------------------------------------------------------------------------|----------|
| QUANTUM                                                                                   |                                                                                                    | 1 P 4 XF |
| Portal de proveedor                                                                       |                                                                                                    |          |
| Buscar Órdenes 🗸 Número de orden                                                          | ्                                                                                                    |          |
| Tareas                                                                                    |                                                                                                    | 6        |
| Órdenes                                                                                   |                                                                                                    | -        |
| <ul><li>Gestionar órdenes</li><li>Gestionar programas</li></ul>                           | Noticias de proveedor                                                                                                    |          |
| Confirmar programas en hoja de cálculo Acuerdos                                           | Steps to Review / Respond Public Negotiations:     Please click on 'View Active Negotiations' on the left side pane, it will navigate you to all the open and     active negotiations |          |
| Gestionar acuerdos                                                                        | Please click on the negotiation number for opening the negotiation                                                                                                    |          |
| Programas de canal                                                                        | Review the requirements, line items and other details                                                                                                    | •        |
| Gestionar programas                                                                       | If interested, please submit your bid from your own supplier portal account.                                                                                                    |          |
| Envíos                                                                                    |                                                                                                    |          |
| Gestionar envíos                                                                          |                                                                                                    |          |
| Crear notificación de envío anticipada                                                    |                                                                                                    |          |
| Crear notificación de facturación de envío anticipada                                     |                                                                                                    |          |
| <ul> <li>Cargar notificación de envío o de facturación de envío<br/>anticipada</li> </ul> |                                                                                                    |          |
| Ver recepciones                                                                           |                                                                                                    |          |
| Ver devoluciones                                                                          |                                                                                                    |          |
| Contracts                                                                                 |                                                                                                    |          |

Gestionar entregables

## **CONSIDERACIONES**

Cómo ya tenemos reestablecido la contraseña podemos ingresar al portal del Quantum con el mismo link: http://supplier.quantum.partneragencies.org, introduciendo el correo electrónico y contraseña. Luego clic "Conectar"

1

| 1 QUANTUM<br>undpoci(supplier)                                                                | 2 Introducir el código de acceso que le llegará al correo. Finalment<br>Clic "Verificar"                                                                                                    |
|-----------------------------------------------------------------------------------------------|----------------------------------------------------------------------------------------------------|
| Conexión a la cuenta de Oracle Cloud Nombre de usuario Nombre de usuario o correo electrónico | Hello XIMENA FERNANDEZ,<br>047675 is the one-time passcode for your UN Quantum account <u>ximXXXXX@gmail.com</u> . This passcode is valid for 30<br>minutes.                                                |
| Contraseña<br>Contraseña<br>Conectar                                                          | Details Use this one-time passcode to If you don't recognize this mesi                                                                                                    |
| ¿Necesita ayuda para conectarse? Haga clic aquí<br>Preferencias sobre cookies                 | Verificación de correo electrónico         Se ha enviado un correo electrónico con un código de acceso a XIMXXXXX@GMAIL.COM.         Código de acceso         Introducir código de acceso         Verificar |

## **CONSIDERACIONES**

<sup>3</sup> Finalmente, podrá ingresar al portal del Quantum nuevamente.

| QUONTUM                                                                                                    |                                                                                                    | 1 P 4 XF |
|----------------------------------------------------------------------------------------------------|----------------------------------------------------------------------------------------------------|----------|
| Portal de proveedor                                                                                                    |                                                                                                    |          |
| Buscar Órdenes   Número de orden                                                                                                    | Q,                                                                                                    |          |
| Tareas                                                                                                    |                                                                                                    | (F)      |
| Órdenes                                                                                                    |                                                                                                    |          |
| <ul> <li>Gestionar órdenes</li> <li>Gestionar programas</li> <li>Confirmar programas en hoja de cálculo</li> </ul> Acuerdos <ul> <li>Gestionar acuerdos</li> </ul> Programas de canal                                                                   | Noticias de proveedor         Steps to Review / Respond Public Negotiations:         • Please click on 'View Active Negotiations' on the left side pane, it will navigate you to all the open and active negotiations         • Please click on the negotiation number for opening the negotiation         • Review the requirements, line items and other details |          |
| Gestionar programas                                                                                                    | If interested, please submit your bid from your own supplier portal account.                                                                                                    |          |
| <ul> <li>Gestionar envíos</li> <li>Crear notificación de envío anticipada</li> <li>Crear notificación de facturación de envío anticipada</li> <li>Cargar notificación de envío o de facturación de envío anticipada</li> <li>Ver recepciones</li> </ul> |                                                                                                    |          |
| Ver devoluciones                                                                                                    | n                                                                                                    |          |
| Contracts  Gestionar entregables                                                                                                    | •                                                                                                    |          |
| Facturas y pagos                                                                                                    |                                                                                                    |          |

# GRACIAS

En caso de cualquier duda escríbenos al correo de vendor.pe@undp.org